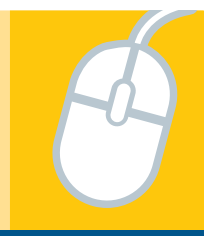

## Logging in to the PPS Clever Portal with a Clever Badge

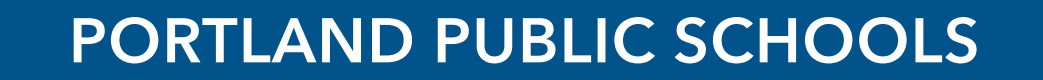

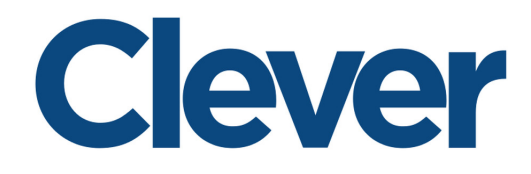

Students in grades PreK through second grade have the option to log into the PPS Clever Portal using a "Clever Badge" rather than using a username and password. The directions below are for PPS Chromebooks and most laptop and desktop computers. Mobile devices and tablets may not be compatible with these directions or require you to download individual program apps.

## PPS Chromebook

- 1. Open and turn on the Chromebook
- 2. From the Sign-in screen, select "next".

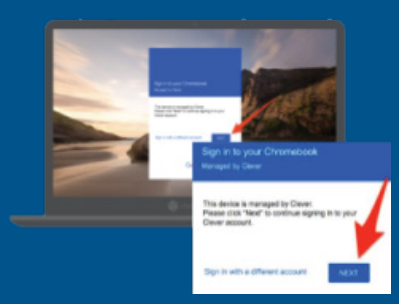

3. When prompted, hold up your Clever Badge to the camera.

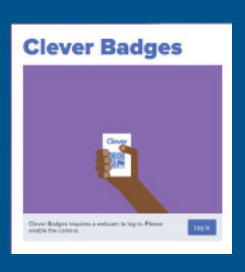

- 4. Once logged in, a Chrome browser will load to the student landing page.
- 5. Click on the Clever icon to sign into Clever and PPS digital applications.

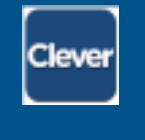

Personal Computer
1. Open the

- Chrome browser
- 2. Go to <u>pps.net/student</u>

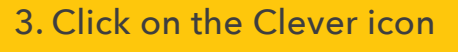

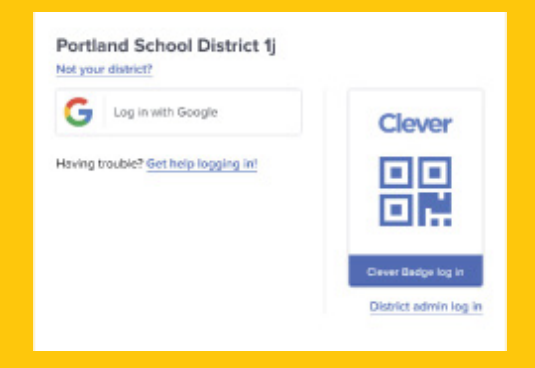

- 4. Click on the Clever Badge Log in option
- 5. When prompted, hold up your Clever Badge to the camera. You may be asked to "enable" the camera first.

This is your child's Clever Badge. Save this portion of this document and use it to sign in to Clever on a PPS Chromebook or a personal computer!